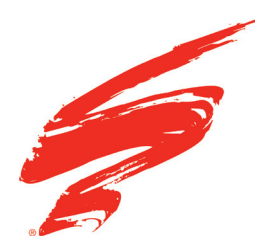

# **Chip Installation Instructions**

HP CF258A/X, CF259A/X, CF289A/X/Y AND RELATED CARTRIDGES

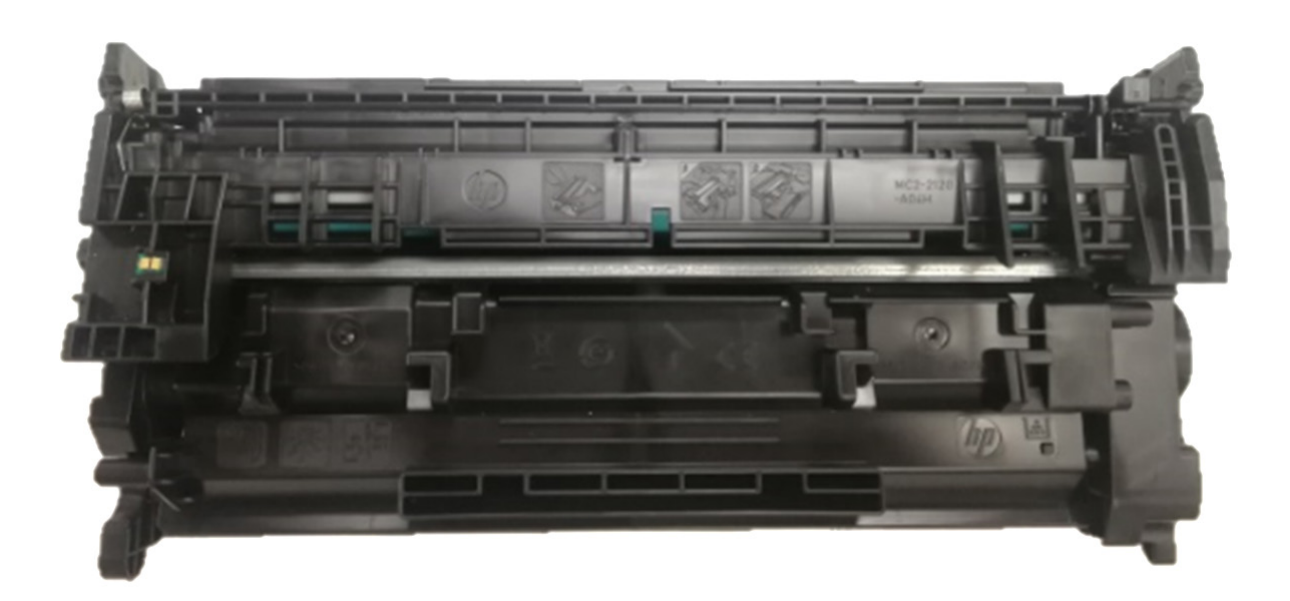

# CONTENTS

| Tools & Supplies 2                                                                      |
|-----------------------------------------------------------------------------------------|
| Installation Guide for HP CF289/CF259/CF276 Series 3                                    |
| Installation Guide for HP W2020/W2030/W2110/<br>W2210 Series: For Compatible Cartridge  |
| Installation Guide for HP W2020/W2030/W2110/<br>W2210 Series: For Replacement Cartridge |
| About Static Control                                                                    |

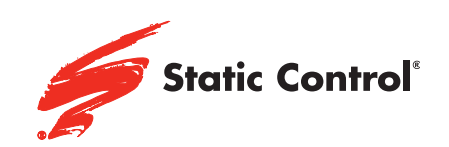

SSS™ 20221025

V 1.0

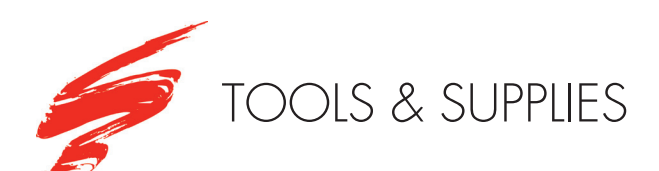

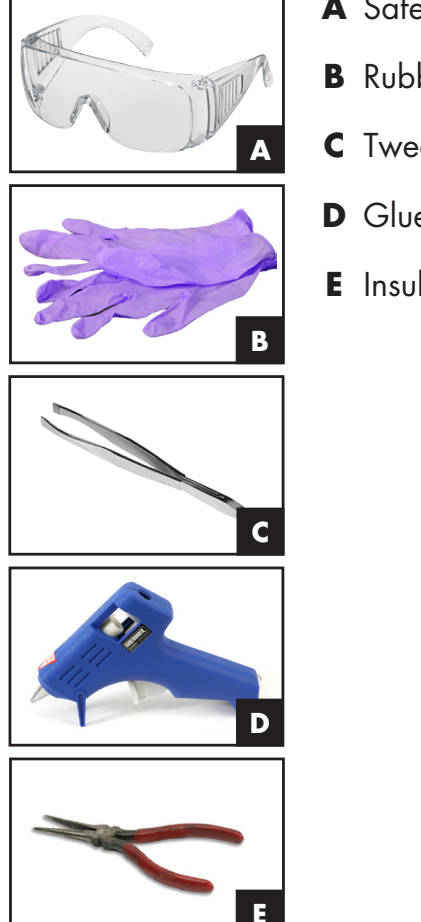

- A Safety Glasses
- **B** Rubber Gloves
- **C** Tweezers
- **D** Glue
- E Insulated Tool

# WARNINGS

- Do not damage the chip surface when using tweezers, which may result in scratches on the contacts.
- The surface of the toner cartridge should be thoroughly clean and dry as oily substances will affect the bonding efficacy.
- Please install correct chips as printers installed with unmatched cartridges will report errors.

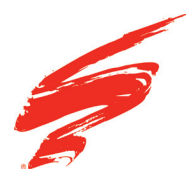

# INSTALLATION GUIDE FOR HP CF289/ CF259/CF276 SERIES

**STEP 4** 

## SSS<sup>™</sup> 20221025

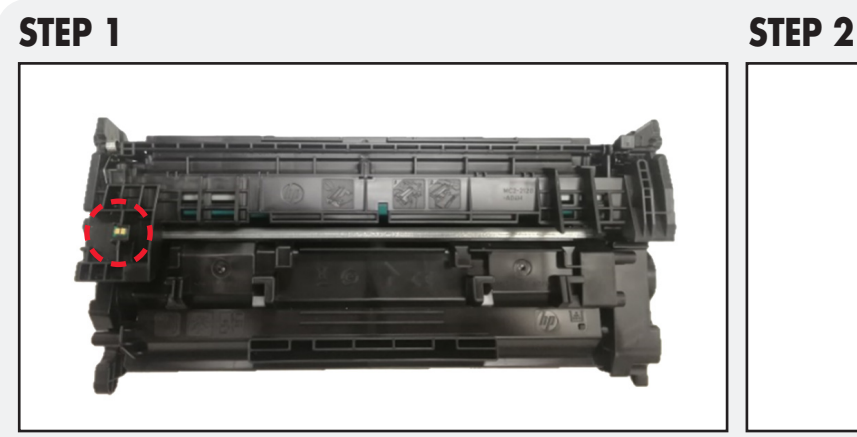

The circle shows the area the chip will be installed.

Remove the OEM chip with tweezers.

**STEP 3** 

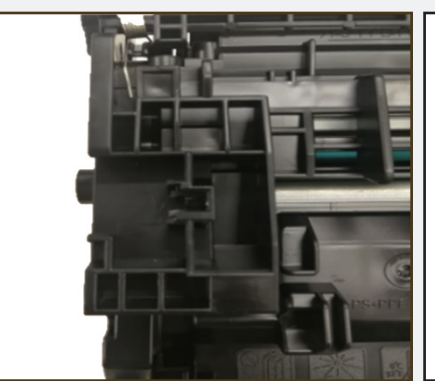

Here is the cartridge after removing the OEM chip.

Carefully peel the adhesive off the replacement chip.

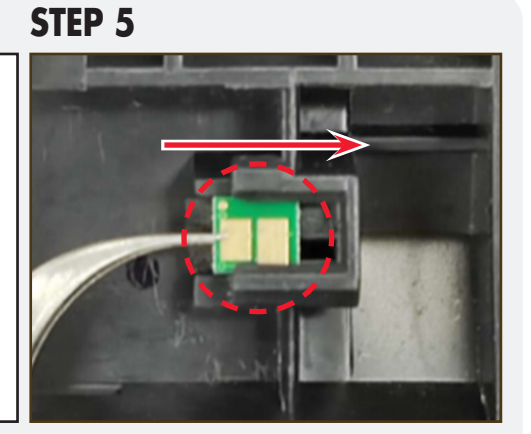

Use the tweezers to insert the replacement chip into the slot as shown by the arrow. Be sure not to install the chip backwards.

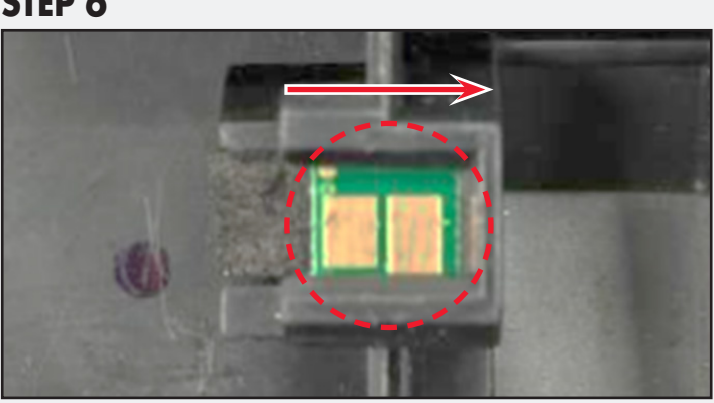

The chip is now installed.

**STEP 7** 

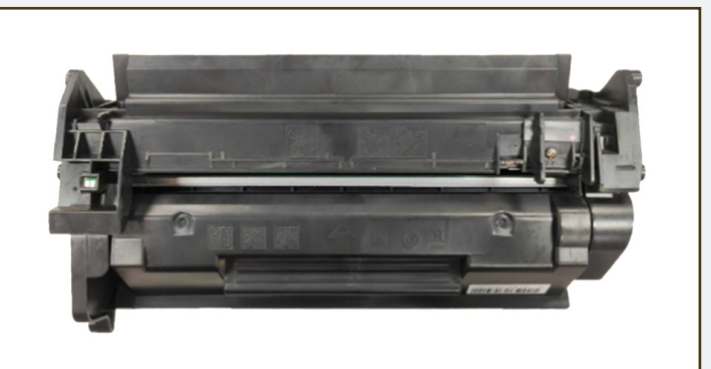

Your cartridge is ready.

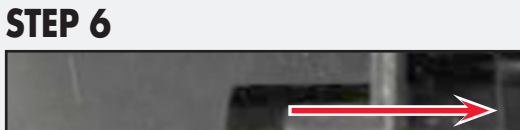

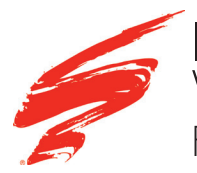

## INSTALLATION GUIDE FOR HP W2020/ W2030/W2110/W2210 SERIES FOR COMPATIBLE CARTRIDGE

# SSS™ 20221025

#### **STEP 1**

#### STEP 2

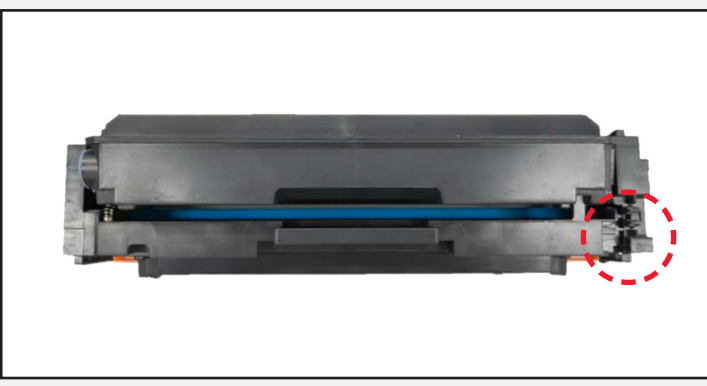

The circle indicates the installation area on the cartridge.

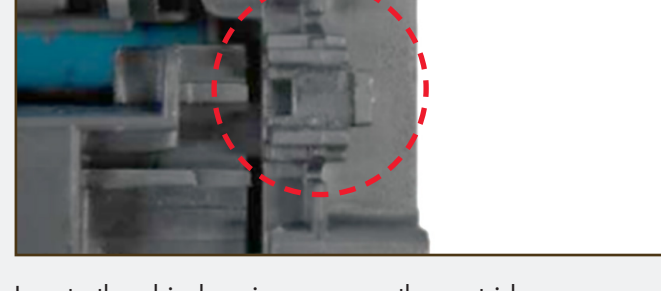

Locate the chip housing area on the cartridge.

### STEP 3

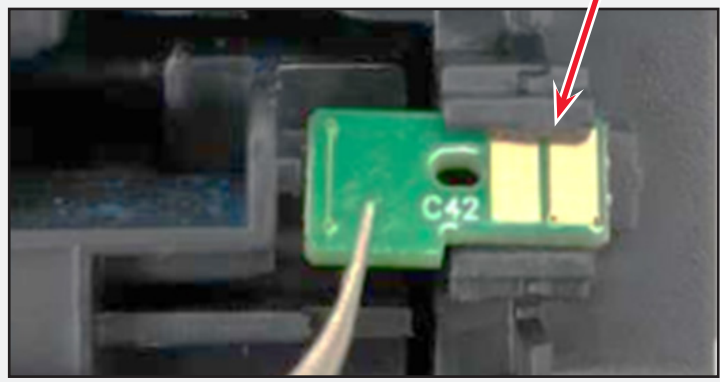

Use tweezers to insert the replacement chip into the slot.

**STEP 4** 

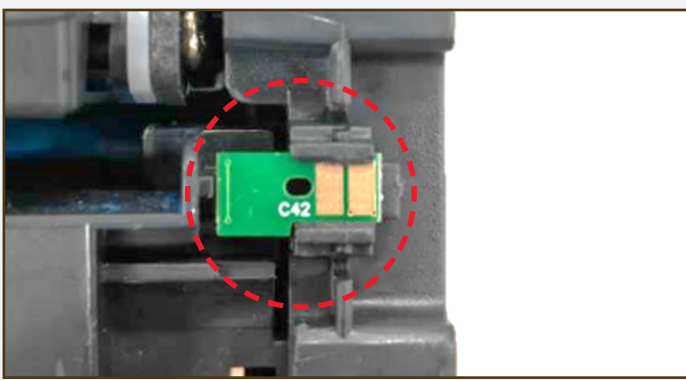

The replacement chip is now installed.

#### **STEP 5**

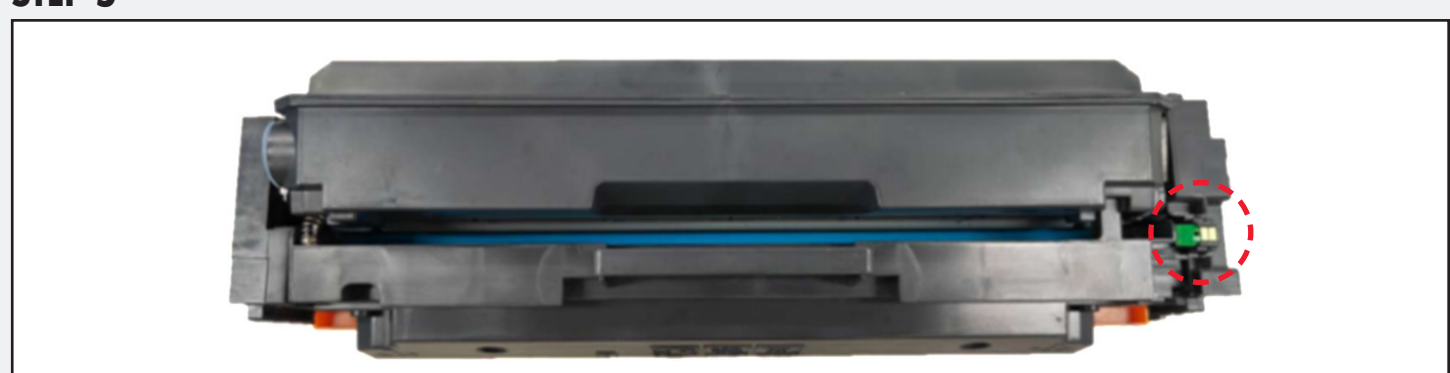

The cartridge is ready to be used.

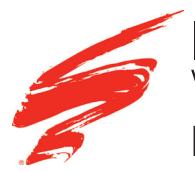

### INSTALLATION GUIDE FOR HP W2020/ W2030/W2110/W2210 SERIES FOR REPLACEMENT CARTRIDGE

# SSS™ 20221025

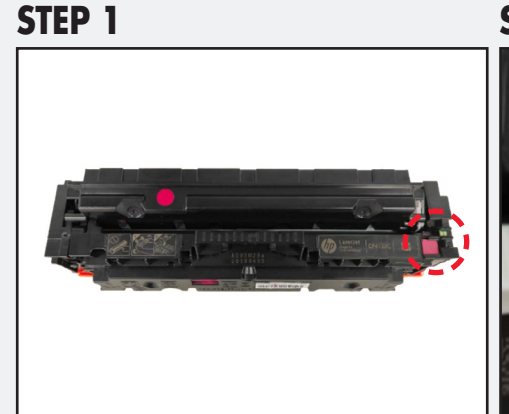

Locate the used chip on the cartridge.

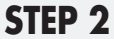

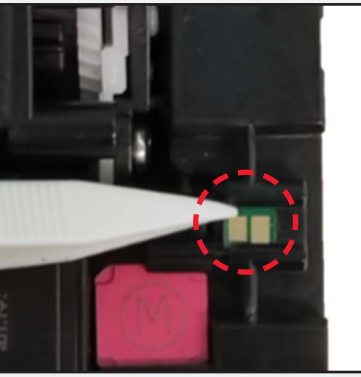

Remove the OEM chip with tweezers.

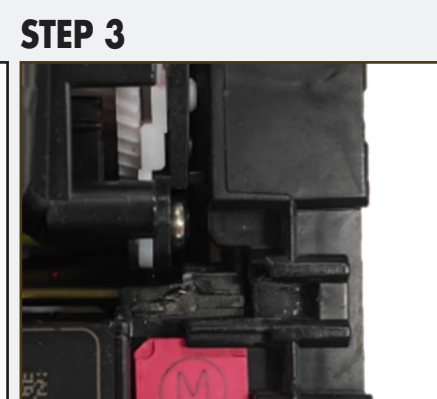

Here is the cartridge with no chip installed.

#### **STEP 4**

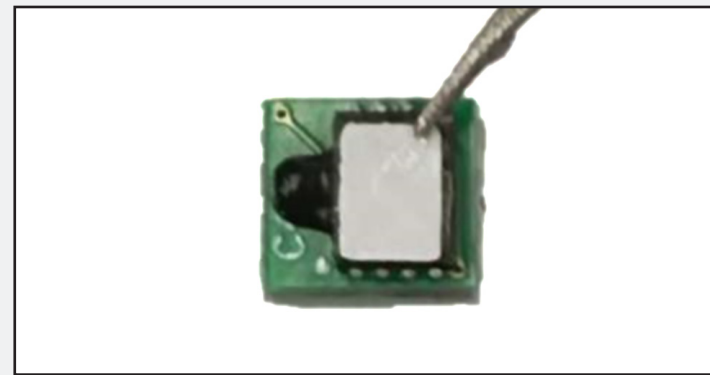

Use insulated tools to peel the adhesive off the replacement chip.

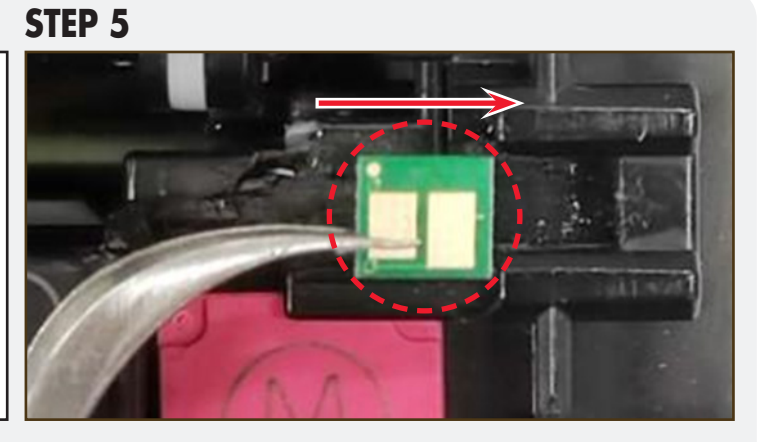

Use the tweezers to insert the replacement chip into the slot as shown by the arrow. Please do not install backwards. If the chip is loosely installed, it will need to be fixed with glue.

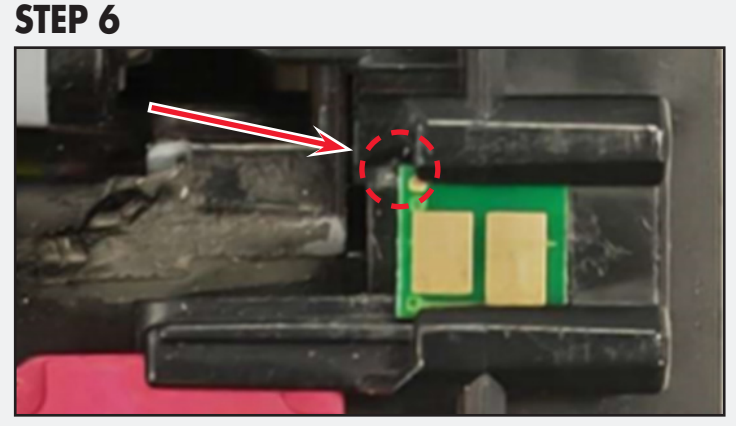

The replacement chip is now installed.

#### STEP 7

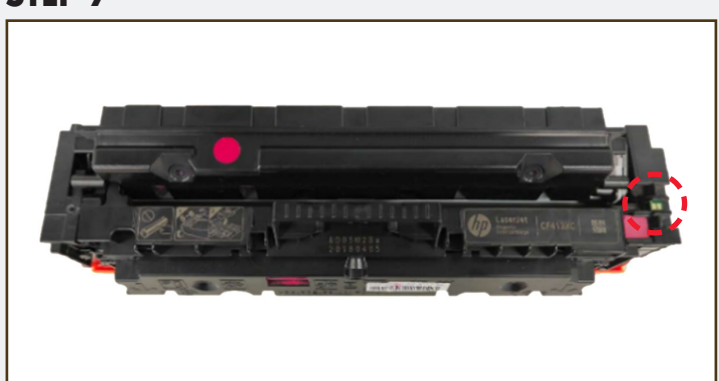

The cartridge is ready to be used.

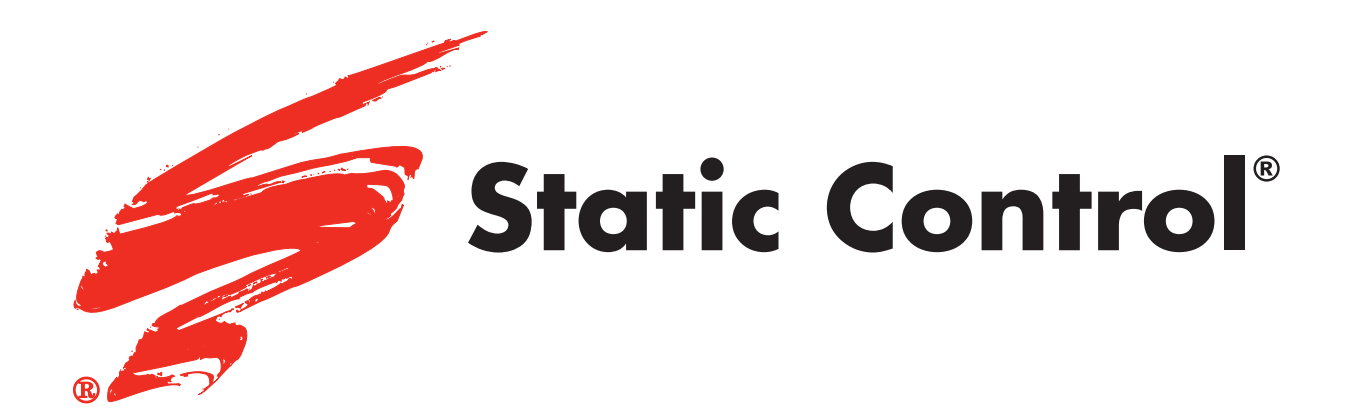

Static Control Components (USA - World Headquarters) 3010 Lee Avenue 27332 | PO Box 152 Sanford, NC 27331 US/Canada Tel: +1 800.488.2426 • Fax: +1 800.488.2452 Int'l Tel: +1 919.774.3808 • Fax: +1 919.774.1287 Email: info@scc-inc.com

Static Control Components (Europe) Limited Unit 30, Worton Grange Reading, Berkshire RG2 0TG, United Kingdom Tel: +44 (0) 118.923.8800 Fax: +44 (0) 118.923.8811 Email: info@scceurope.co.uk